## Jak skonfigurować aplikację Mail na iOS jako konto IMAP

1. Przejdź do ustawień telefonu iPhone i wybierz Mail.

| 13:3                                                                                                    | 17              | ::!! Ϛ ( | <b>_</b> ), |
|----------------------------------------------------------------------------------------------------|-----------------|----------|-------------|
|                                                                                                    | Ustawienia      |          |             |
|                                                                                                    |                 |          |             |
| P                                                                                                    | Hasła           |          | >           |
|                                                                                                    | Mail            |          | >           |
|                                                                                                    | Kontakty        |          | >           |
|                                                                                                    | Kalendarz       |          | >           |
|                                                                                                    | Notatki         |          | >           |
| •                                                                                                    | Przypomnienia   |          | >           |
|                                                                                                    | Notatki głosowe |          | >           |
|                                                                                                    | Telefon         |          | >           |
|                                                                                                    | Wiadomości      |          | >           |
|                                                                                                    | FaceTime        |          | >           |
| 0                                                                                                    | Safari          |          | >           |
| 6                                                                                                    | Мару            |          | >           |
| S W N<br>S S S S S S                                                                                                    | Kompas          |          | >           |
| para ang para tang para ta | Miarka          |          | >           |
| \$                                                                                                    | Skróty          |          | >           |
|                                                                                                    | Zdrowie         |          | >           |

## 2. Kliknij na Konta

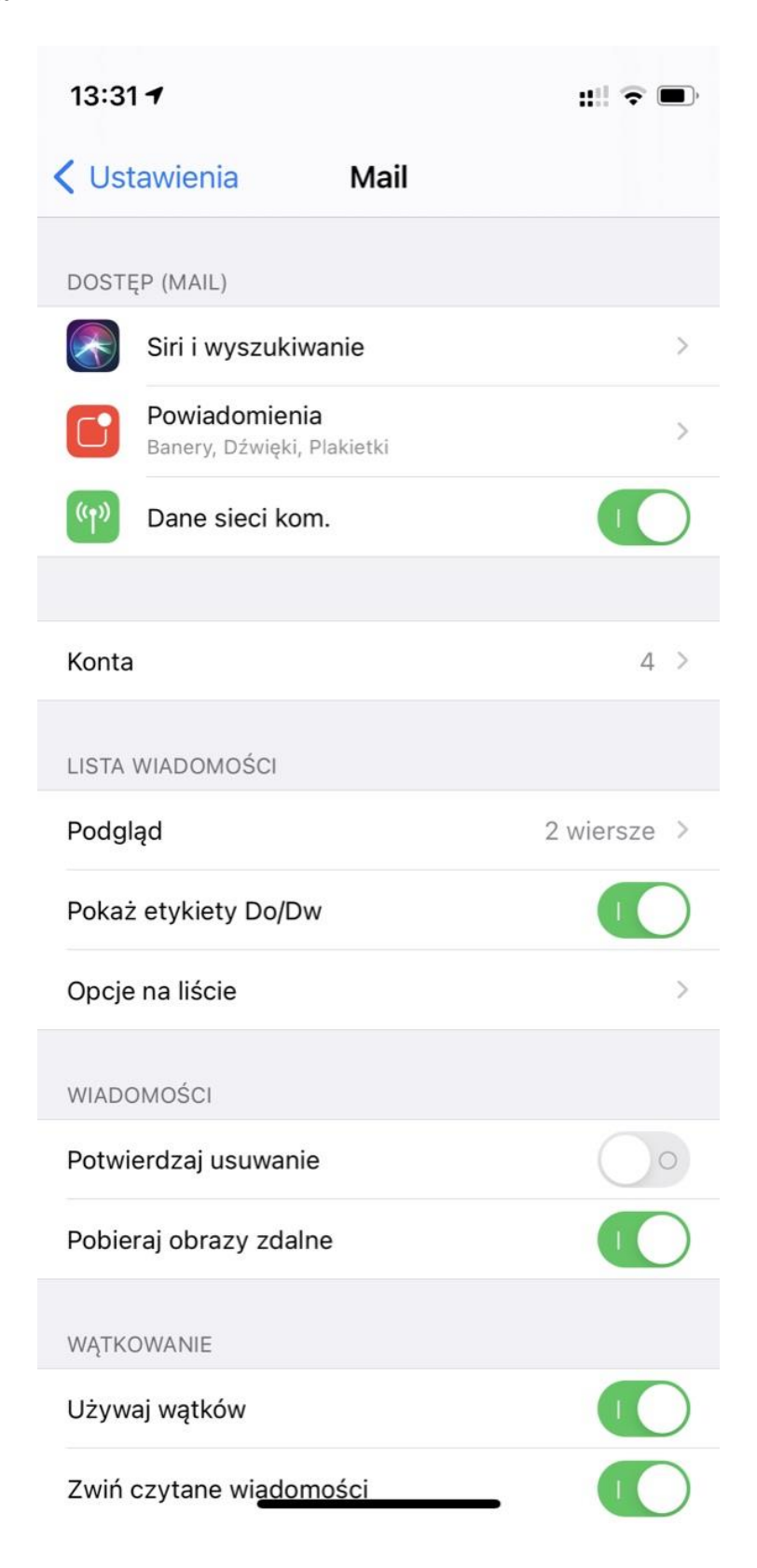

## 3. Wybierz Dodaj konto

| 13:31 <i>-</i> 7                         |                       | ::!! 🗢 🗩          |
|------------------------------------------|-----------------------|-------------------|
| < Mail                                   | Konta                 |                   |
| KONTA                                    |                       |                   |
| <b>iCloud</b><br>iCloud Drive, Mail, Kon | takty, Kalendarze, Sa | fari i 7 więcej > |
| <b>Gmail</b><br>Mail                     |                       | >                 |
| bam.mateusz@gma<br><sup>Mail</sup>       | il.com                | >                 |
| <b>Iteology</b><br>Mail                  |                       | >                 |
| Dodaj konto                              |                       | >                 |
|                                          |                       |                   |
| Pobierz nowe dane                        |                       | Push >            |

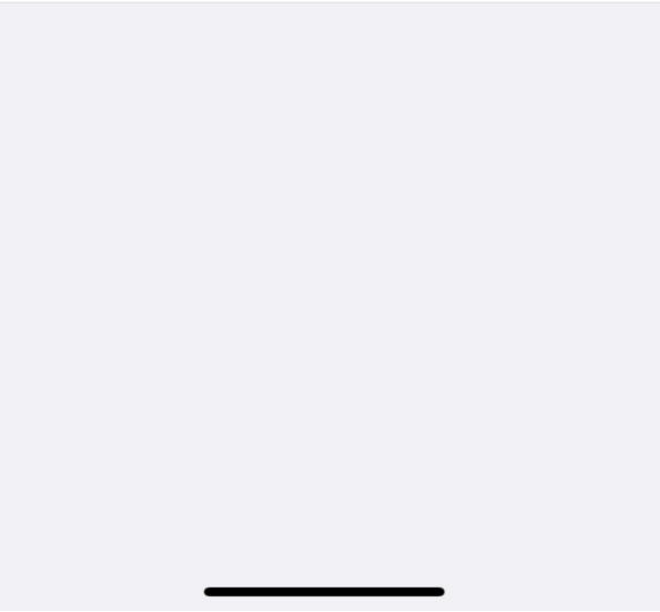

## 4. Wybierz opcję Inne

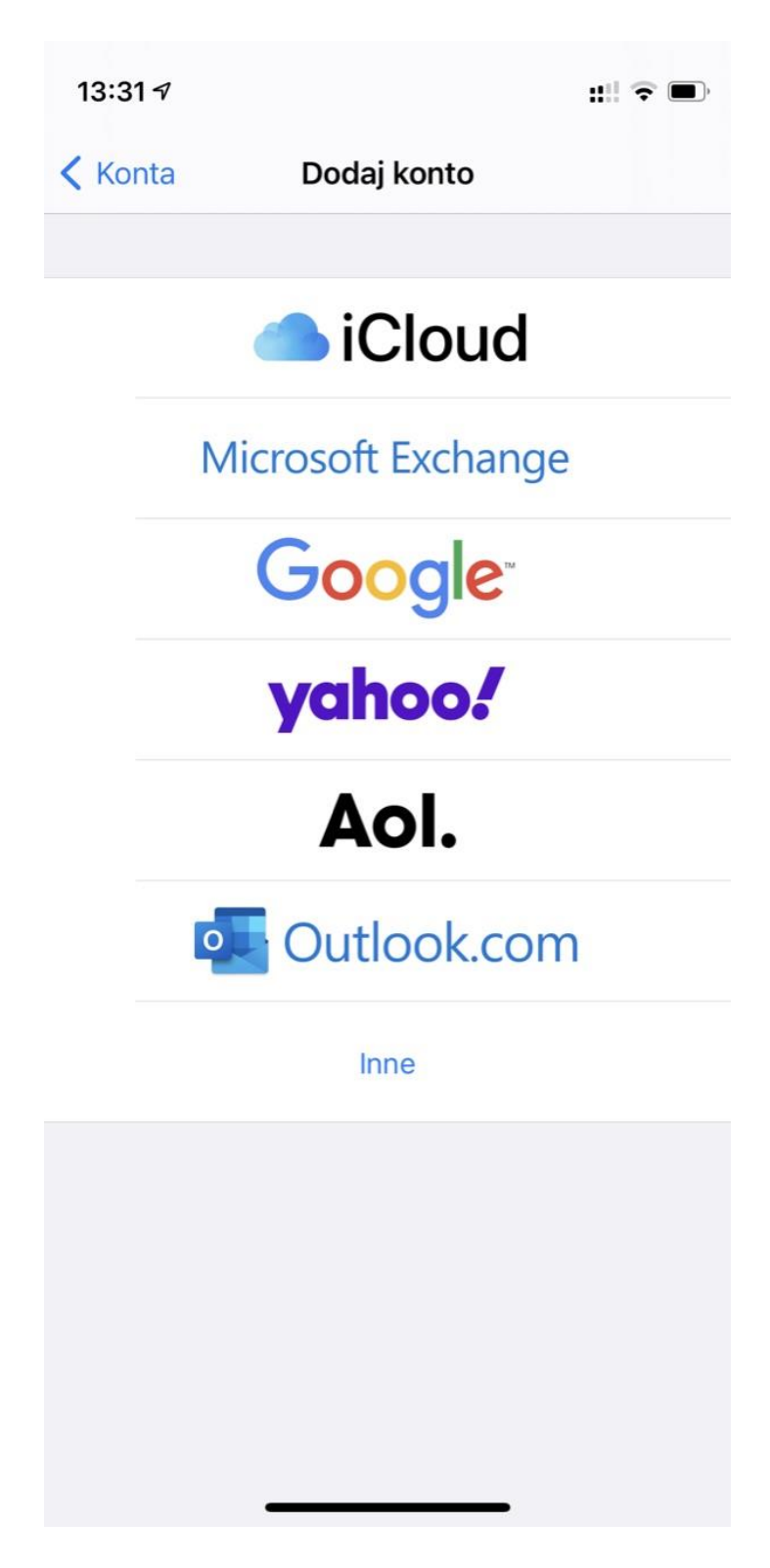

- 5. Wybierz opcję IMAP, wprowadź imię i nazwisko a także dane serwera:
  - a. Nazwa hosta serwera poczty przychodzącej: outlook.office365.com
  - b. Użytkownik: Twój login
  - c. Hasło: Twoje hasło

| 13:34 🛛                           |                               | :::  ? □ |  |  |  |  |
|-----------------------------------|-------------------------------|----------|--|--|--|--|
| Anuluj                            | Nowe konto                    | Dalej    |  |  |  |  |
| ІМ                                | AP P                          | OP       |  |  |  |  |
|                                   |                               |          |  |  |  |  |
| Nazwa                             | lmię nazwisko                 |          |  |  |  |  |
| Email                             | imie.nazwisko@polsl.pl        |          |  |  |  |  |
| Opis                              | Pols                          |          |  |  |  |  |
| SERWER POCZTY PRZYCHODZĄCEJ       |                               |          |  |  |  |  |
| Nazwa hosta outlook.office365.com |                               |          |  |  |  |  |
| Użytkownik                        | Użytkownik inazwisko@polsl.pl |          |  |  |  |  |
| Hasło                             |                               |          |  |  |  |  |
| qwertyuiop                        |                               |          |  |  |  |  |
| a s                               | d f g h j                     | k I      |  |  |  |  |
| δZ                                | x c v b n                     | m 🗵      |  |  |  |  |
| .?123                             | spacja                        | return   |  |  |  |  |
|                                   |                               |          |  |  |  |  |
|                                   |                               |          |  |  |  |  |

- 6. Wprowadź kolejne dane o serwerze poczty wychodzącej, kliknij Dalej:
  - a. Nazwa hosta serwera poczty wychodzącej: smtp.office365.com
  - b. Użytkownik: Twój login
  - c. Hasło: Twoje hasło

| 13:34 🕫                       |                                | :::: 🗢 🗖 |  |  |  |  |
|-------------------------------|--------------------------------|----------|--|--|--|--|
| Anuluj                        | Nowe konto                     | Dalej    |  |  |  |  |
| SERWER POCZ                   | TY PRZYCHODZĄCEJ               |          |  |  |  |  |
| Nazwa hosta                   | outlook.office365.com          |          |  |  |  |  |
| Użytkownik                    | inazwisko@polsl.pl             |          |  |  |  |  |
| Hasło                         |                                |          |  |  |  |  |
| SERWER POCZTY WYCHODZĄCEJ     |                                |          |  |  |  |  |
| Nazwa hosta                   | Nazwa hosta smtp.office365.com |          |  |  |  |  |
| Użytkownik inazwisko@polsl.pl |                                |          |  |  |  |  |
| Hasło                         | Opcjonalnie                    |          |  |  |  |  |
|                               |                                |          |  |  |  |  |
|                               |                                |          |  |  |  |  |
| q w e r t y u i o p           |                                |          |  |  |  |  |
| a s                           | d f g h j                      | k I      |  |  |  |  |
| δZ                            | x c v b n                      | m 🗵      |  |  |  |  |
| .?123                         | spacja                         | return   |  |  |  |  |
|                               |                                |          |  |  |  |  |
|                               |                                |          |  |  |  |  |
|                               |                                |          |  |  |  |  |

7. Wybierz do czego chcesz używać konta. Koniecznie wybierz **Mail.** Wybierz **Zachowaj**.

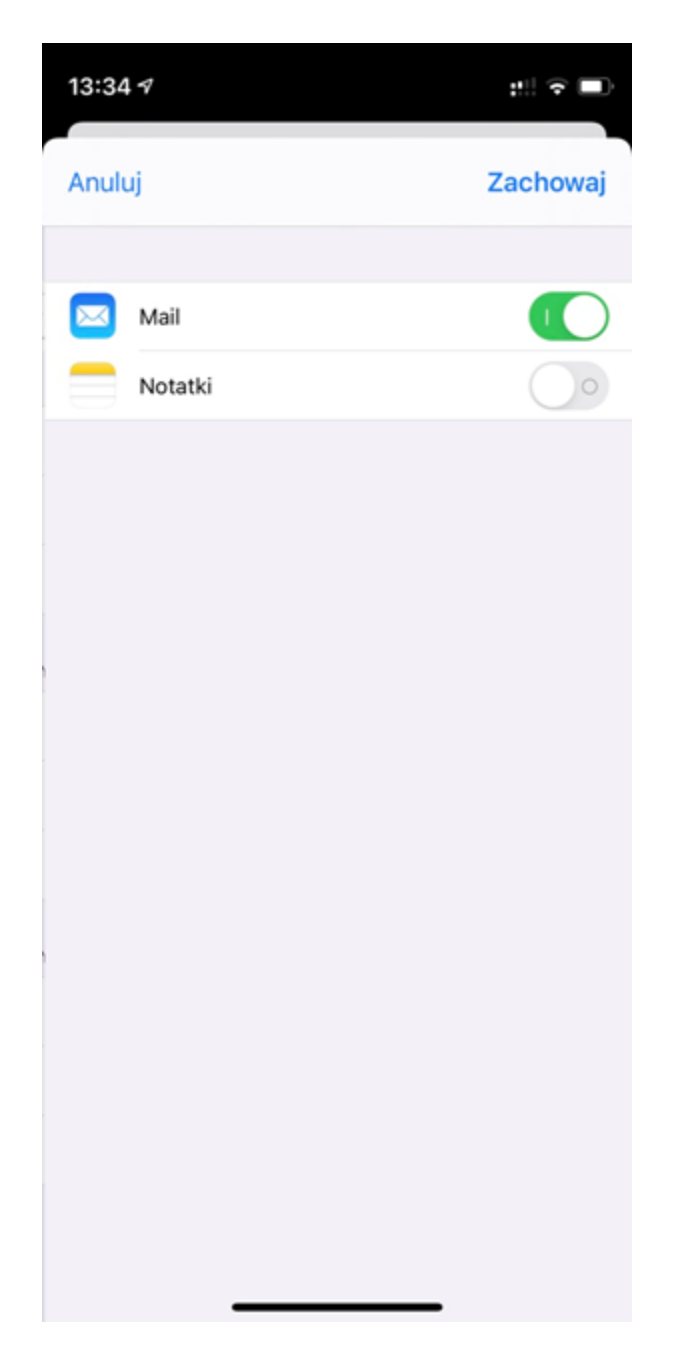

8. Dodane konto będzie widoczne w aplikacji

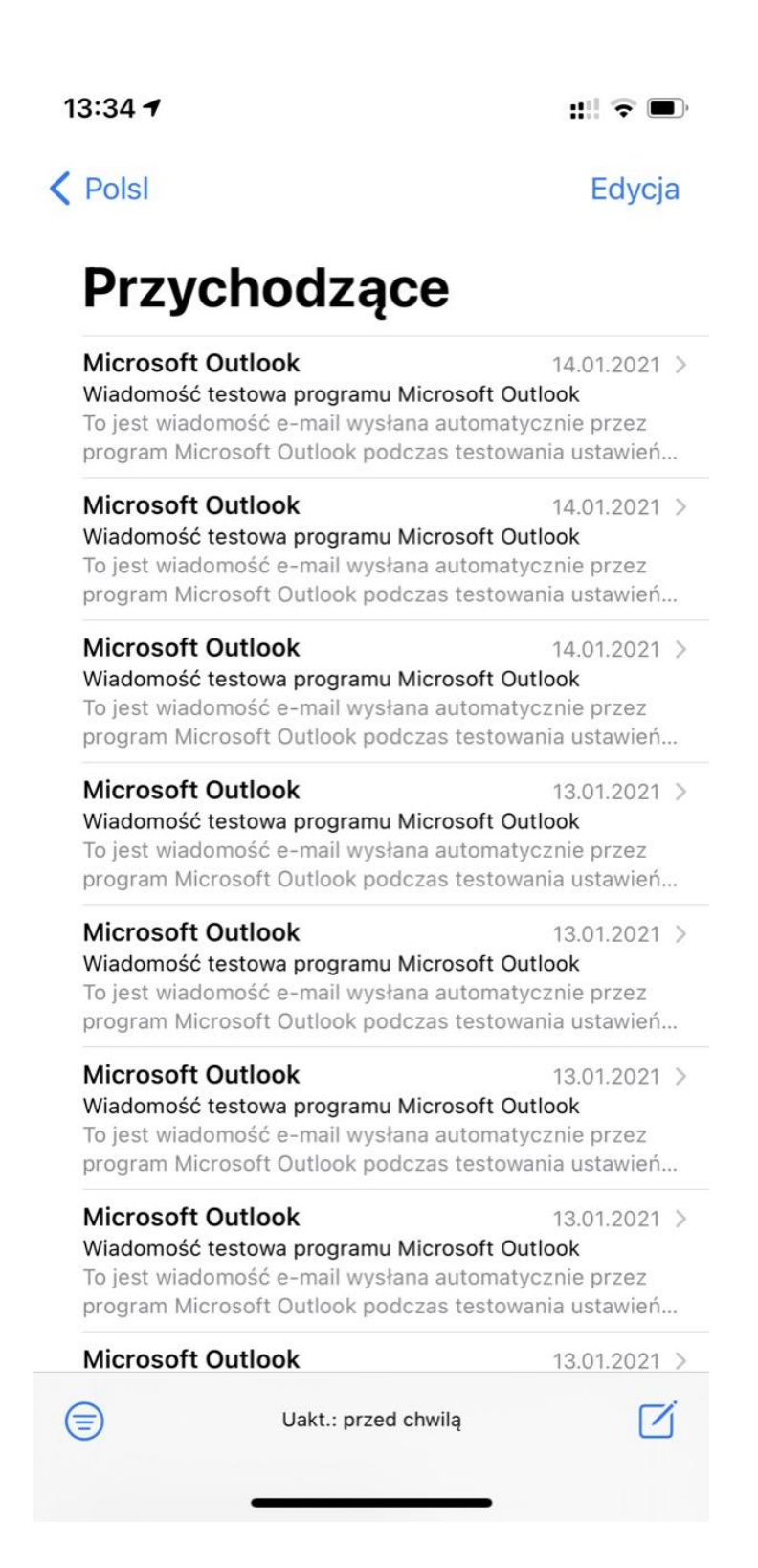